# **CN-5412**

# Коммутатор Ethernet-over-VDSL

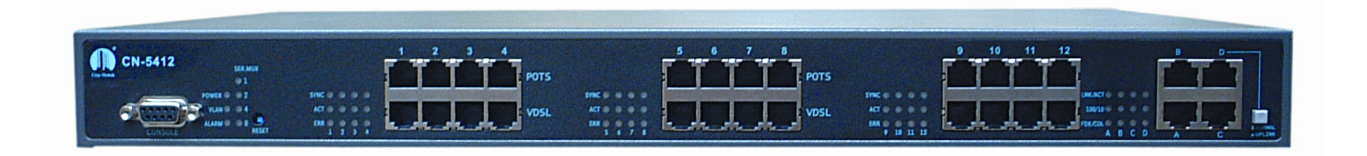

# Руководство по установке и настройке Версия 1.0

#### 1. Введение

Благодарим Вас за выбор коммутатора Ethernet-over-VDSL CN-5412.

000 «Имаг»

Коммутатор CN-5412 предназначен для организации сетей коллективного широкополосного доступа на базе технологии Ethernet-over-VDSL. Компания City-Netek – один из лидеров в разработке и производстве систем доступа на основе абонентских телефонных линий, включая оборудование VDSL и HPNA.

Технология VDSL (Very high bit rate Digital Subscriber Line) обеспечивает на сегодняшний день самую высокую скорость передачи данных среди всех xDSL технологий. Симметричный вариант VDSL, при котором скорость восходящего и нисходящего потоков одинакова, успешно используется для организации коллективного доступа. Системы передачи данных, реализующие такой подход, получили общее название Ethernet-over-VDSL (EoV), поскольку используют формат кадров, метод доступа к среде и протокол канального уровня, принятые в Ethernet. Это позволяет использовать для EoV всю гамму решений, отработанных на традиционных Ethernet-подключениях.

Технология EoV обладает следующими преимуществами:

- высокая скорость (до 18 Мбит/с)
- увеличенная дальность (свыше 1,5 км)
- высокая помехозащищенность (возможность использования до 90% пар в многопарном кабеле)

Сети передачи данных, основанные на EoV организуются по топологии «звезда», либо «точка-точка». В качестве среды передачи используется неэкранированная витая пара категории 3 и выше. Коммутатор CN-5412 используется как станционное окончание (LT) для организации сетей EoV по топологии «звезда». Также в качестве станционных окончаний (для топологии «точка-точка») могут использоваться модемы CN-501LT производства компании City-Netek. В качестве абонентских терминалов (RT) применяются модемы City-Netek CN-501RT.

В число основных особенностей коммутатора CN-5412 входят:

- 12 портов VDSL и 4 порта Ethernet
- Встроенный частотный разделитель (сплиттер), что позволяет вести одновременную передачу голоса (POTS/ISDN) и данных.
- Локальное управление (терминал).
- Текущий контроль портов VDSL и Ethernet.
- Поддержка безопасности с помощью функции VLAN.
- Коммутация уровня 2 (уровень канала передачи данных).
- Управление потоком "Back Pressure" и IEEE802.3X.
- Управление широковещательной рассылкой (Broadcast storm).

| © City-Netek, 2002 | Адаптированный перевод на русский язык и научное редактирование, ООО «Имаг».<br>Копирование и иное воспроизведение любым способом данного документа и его частей без |
|--------------------|----------------------------------------------------------------------------------------------------|
| © ИМАГ, 2002       | разрешения ИМАГ запрещены.<br>Компания <b>Сіту-Мате</b> и ИМАГ оставляют за собой право без увеломления вносить изменения                                            |
|                    | Romanus Crey-Necer u MMAI octabilisti sa cooou npabo des ybedomienus brocurb usmenenus                                                                               |
|                    | в описание продуктов.                                                                                                    |

# 2. Технические характеристики CN-5412

#### 12 nopmos VDSL

• Светодиодные индикаторы: Sync (синхронизация), Activity (активность), Error (ошибка).

#### 12 портов POTS/ISDN

• Встроенный частотный разделитель (сплиттер) позволяет одновременно передавать голос (аналоговая телефония, либо ISDN) по одной паре.

#### 4 nopma Ethernet

- 10/100BaseT, автоматическое определение скорости и режима соединения.
- Управление потоком IEEE 802.3, 802.3u.
- Светодиодные индикаторы: Link/Activity (соединение/активность), 10/100 (скорость передачи данных 10/100), Full Duplex/Collision (полностью дуплексный режим/коллизия).

#### 1 порт подключения терминала

- Интерфейс V.24 (RS-232)
- Скорость передачи: 19200 бит/сек, 8 бит данных, 1 стоповый бит, без проверки четности, без управления потоком.

#### Физические характеристики

- Питание переменного тока: 100 250 В, 47 63 Гц, внутренний универсальный блок питания.
- Потребляемая мощность: Не более 60 Вт.
- Диапазон рабочих температур: 0°C ~ +50°C
- Диапазон температур хранения: -25°C ~ +70°C
- Влажность: 10% ~ 90% без конденсации
- Сертификация: соответствует FCC, CE, VCCI
- Вес нетто: приблизительно 4,16 кг.
- Размеры: 300 мм х 446 мм х 45 мм

| © City-Netek, 2002 | Адаптированный перевод на русский язык и научное редактирование, ООО «Имаг».<br>Колиорания и имое переводина вибни сперебон даниоре лекумента и ого изстой боз |
|--------------------|----------------------------------------------------------------------------------------------------|
| © ИМАГ. 2002       | конирование и имное воспроизведение любым способом данного документа и его частей без разрешения Имаг запрещены.                                               |
|                    | компания <b>City-Netek</b> и <b>ИМАГ</b> оставляют за собой право без уведомления вносить изменения                                                            |
|                    | і в описание продуктов.                                                                                                    |

#### 3. Комплектация и описание коммутатора

В комплект данного коммутатора входит следующее:

• Один кабель питания с проводом заземления.

- Один коммутатор VDSL CN-5412.
- Один кабель для подключения терминала DB9-M DB9-M.
- Одно Руководство по установке и настройке.

Если какая-либо из позиций данного списка отсутствует, пожалуйста, до начала использования коммутатора немедленно свяжитесь с поставщиком оборудования. Для того, чтобы получить дополнительные брошюры Руководства или ножки для установки коммутатора, обращайтесь к Вашему поставщику оборудования.

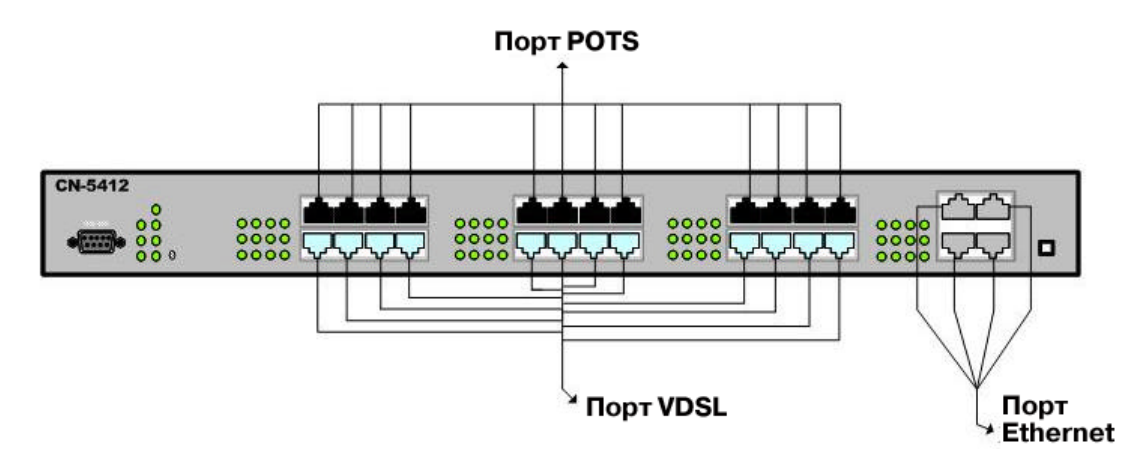

Рисунок 1

#### 4. Светодиодные индикаторы:

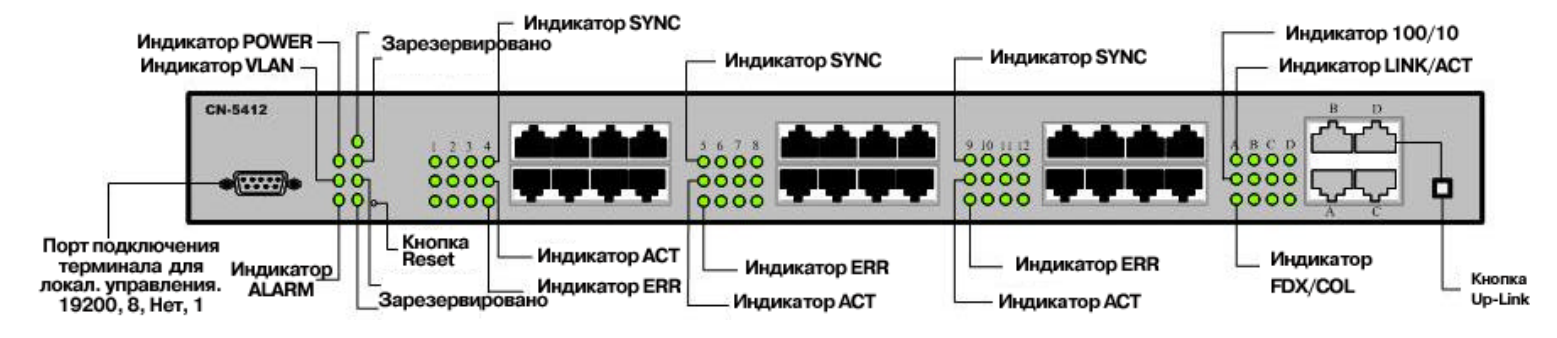

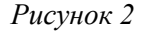

- Четыре порта Ethernet (порт Ethernet 10/100).
- Двенадцать портов VDSL, двенадцать портов POTS/ISDN.
- Один порт для управления с локального терминала.
- Одна кнопка Up-Link.
- Одна кнопка Reset.

| © City-Netek, 2002 | Адаптированный перевод на русский язык и научное редактирование, ООО «Имаг».<br>Копирование и иное воспроизведение любым способом данного документа и его частей без<br>разрошния <b>Макг</b> зарошени. |  |  |
|--------------------|----------------------------------------------------------------------------------------------------|--|--|
| © MWAI, 2002       | разрешения <b>City-Netek</b> и <b>ИМАГ</b> оставляют за собой право без уведомления вносить изменения<br>в описание продуктов.                                                                          |  |  |

| Светодиодные       | Функция                                 | Цвет      | Состояние   | Описание                       |
|--------------------|-----------------------------------------|-----------|-------------|--------------------------------|
| индикаторы         |                                         |           |             |                                |
| Состояние систем   | Ы                                       |           |             |                                |
| POWER              | Индикация                               | Зеленый   | Горит       | На коммутатор подается         |
|                    | наличия питания                         |           |             | питание.                       |
|                    |                                         | <b>n</b>  | Не горит    | Коммутатор выключен.           |
| VLAN               | Состояние VLAN                          | Зеленый   | Горит       | Функция VLAN или               |
|                    |                                         |           |             | группирование VLAN             |
|                    |                                         |           | TT          | включены                       |
|                    | 200000000000000000000000000000000000000 |           | не горит    | Функция VLAN выключена         |
| ALAKM              | зарезервированн                         |           |             |                                |
| Ser MUX 1 2 3      | Зарезервирован                          |           |             |                                |
| $\Delta$           | зарсэсрвирован-                         |           |             |                                |
| -<br>Порт Ethernet | пый индикатор                           |           |             |                                |
| I NK/ACT           | Полклюцение/акт                         | Зелентий  | Горит       | Порт Ethernet полключен но     |
|                    | ивность порта                           | Эсленый   | Торит       | ланные не передаются.          |
|                    | Ethernet                                |           | Мигает      | Через порт Ethernet передаются |
|                    |                                         |           |             | или принимаются данные         |
|                    |                                         |           |             | (активность).                  |
|                    |                                         |           | Не горит    | Нет соединения                 |
| 10/100             | Скорость приема                         | Зеленый   | Горит       | Скорость передачи данных 100   |
|                    | или передачи                            |           |             | Мбит/с                         |
|                    | данных через                            |           | Не горит    | Скорость передачи данных 10    |
|                    | порт Ethernet                           |           |             | Мбит/с                         |
| FDX/COL            | Передача в                              | Желтый    | Горит       | Порт работает в полностью      |
|                    | полностью                               |           |             | дуплексном режиме              |
|                    | дуплексном                              |           | Не горит    | Порт работает в                |
|                    | режиме и                                |           |             | полудуплексном режиме без      |
|                    | индикатор                               |           | M           | коллизии передачи.             |
|                    | состояния                               |           | мигает      | Порт раоотает в                |
|                    | коллизии для<br>порта Ethernet          |           |             | полудуплексном режиме и        |
|                    | nopra Ethernet                          |           |             | коллизии передани              |
| Порты VDSL         |                                         |           |             | колынын переди ш               |
| ACT                | Активность                              | Зеленый   | Мигает      | Через порт VDSL передаются     |
| 1101               | порта VDSL                              | Sellenbin | iviiii uc i | или принимаются ланные         |
|                    |                                         |           |             | (активность).                  |
|                    |                                         |           | Не горит    | Порт не подключен.             |
| SYNC               | Индикатор линии                         | Зеленый   | Горит       | Соединение по линии VDSL       |
|                    | VDSL                                    |           | 1           | установлено.                   |
|                    |                                         |           | Не горит    | Соединение по линии VDSL не    |
|                    |                                         |           |             | установлено.                   |
| ERR                | Ошибка на линии                         | Желтый    | Горит       | На линии произошла ошибка.     |
|                    |                                         |           | Не горит    | Ошибок нет.                    |

### 5. Подключение коммутатора CN-5412

Коммутатор CN-5412 позволяет подключить до 12 удаленных абонентов по линиям VDSL. Наличие встроенного частотного разделителя (сплиттера) позволяет вести одновременную передачу голоса (по аналоговой телефонии или ISDN) и данных. В качестве абонентских терминалов используются модемы Ethernet-over-VDSL CN-501RT производства компании City-Netek. Для обеспечения телефонной связи необходимо подключить порты POTS/ISDN коммутатора CN-5412 к телефонной станции, а порты VDSL – к линии VDSL (см. рис.) Удаленный абонент подключается к линии VDSL, а телефонный аппарат абонента к порту POTS/ISDN удаленного модема CN-501RT. Расстояние передачи при полной пропускной способности – 1,2 км.

При подключении удаленного модема к коммутатору CN-5412 требуется около 15 секунд для установки связи. Если связь установлена успешно, индикатор Sync на соответствующем порту VDSL должен гореть зеленым цветом.

Порт D на коммутаторе CN-5412 может функционировать как порт расширения (Up-Link) или как обычной порт Ethernet. Когда кнопка Up-Link нажата (утоплена), порт функционирует в качестве порта расширения (Up-Link), а когда кнопка не нажата - порт функционирует в качестве обычного порта Ethernet.

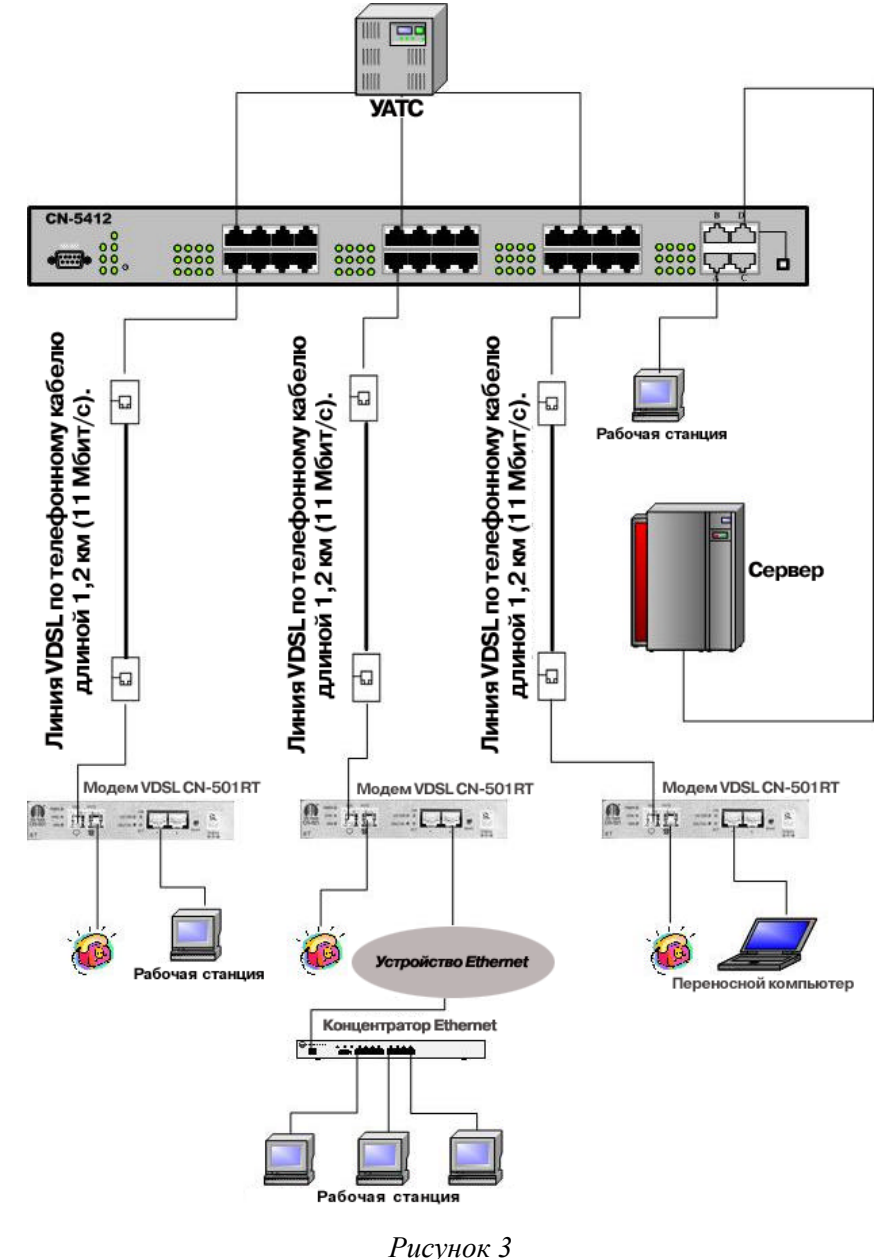

| © City-Netek, 2002 | Адаптированный перевод на русский язык и научное редактирование, ООО «Имаг».<br>Копирование и иное воспроизведение любым способом данного документа и его частей без |
|--------------------|----------------------------------------------------------------------------------------------------|
| © ИМАГ, 2002       | разрешения <b>ИМАГ</b> запрещены.<br>Компания <b>City-Netek</b> и <b>ИМАГ</b> оставляют за собой право без уведомления вносить изменения                             |
|                    | в описание продуктов.                                                                                                    |

## 6. Настройка коммутатора

Коммутатор CN-5412 может управляться при помощи терминала, подключенного через интерфейс V.24 (RS-232) к порту console при помощи нуль-модемного кабеля (DB-9M – DB-9M). Достаточно соединить COM-порт персонального компьютера и порт console коммутатора, после чего запустить на компьютере программу эмуляции терминала, например такую как HyperTerminal производства Hilgraeve Inc., которая входит в стандартную поставку операционных систем семейства MS Windows.

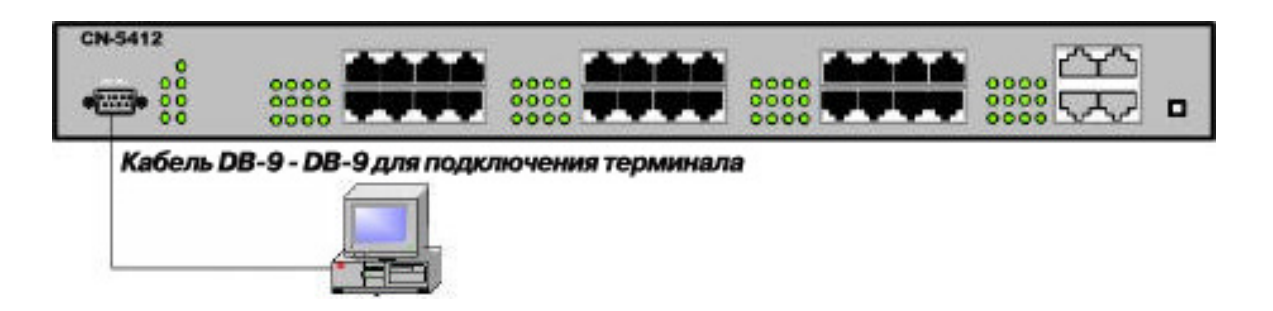

Рисунок 4

В программе эмуляции терминала выберите СОМ-порт, к которому подключен Ваш CN-5412 и задайте следующие параметры для установления связи:

| Скорость    | Разрядность | Проверка | Стоповые биты | Управление |
|-------------|-------------|----------|---------------|------------|
| передачи    | данных      | четности |               | потоком    |
| 19200 Бит/с | 8 бит       | Нет      | 1             | Нет        |

После подключения Вам потребуется ввести Ваш пароль. По умолчанию производителем установлен пароль "admin". После входа в систему выберите опцию "3. VDSL Unit Control → Pass-Through ICD Command to Unit" (Управление коммутатором VDSL → Использовать команду ICD для настройки коммутатора). После этого Вы сможете ввести команду ICD в командной строке. Более подробная информация по командам ICD приводится в таблице ниже.

| © City-Netek, 2002 | 2002 Адаптированный перевод на русский язык и научное редактирование, ООО «Имаг».<br>Копирование и иное воспроизведение любым способом данного документа и его частей без |  |  |
|--------------------|----------------------------------------------------------------------------------------------------|--|--|
| © ИМАГ, 2002       | разрешения ИМАГ запрещены.<br>Кондания <b>Стихимость и ИМАГ</b> оставляют за собой враво боз уволонирония виссить измонония.                                              |  |  |
|                    | Rominanus City-Neter u umai octabisioi sa cooou iipabo des ybedominenus brocuito usmenenus                                                                                |  |  |
|                    | в описание продуктов.                                                                                                    |  |  |

| Команды ІСД и их описание |                                                |  |
|---------------------------|------------------------------------------------|--|
| Команда                   | Описание                                       |  |
| ?                         | Вывести на дисплей список команд               |  |
| U                         | Показать информацию о системе                  |  |
| S                         | Сохранить настройки системы **                 |  |
| RS                        | Перезагрузить систему                          |  |
| RSW                       | Восстановить настройки системы по умолчанию ** |  |
| V                         | Показать состояние VLAN                        |  |
| VO                        | Включить функцию VLAN                          |  |
| VF                        | Выключить функцию VLAN                         |  |
| VP##-ppt                  | Настройка портов VLAN                          |  |
| VP##-                     | Стереть информацию о группе портов VLAN        |  |
| Т                         | Показать статус магистральных портов           |  |
| TEt                       | Включить данный магистральный порт             |  |
| TDt                       | Выключить данный магистральный порт            |  |
| Р                         | Показать состояние всех портов VDSL            |  |
| РЕрр                      | Включить данный порт VDSL                      |  |
| PDpp                      | Выключить данный порт VDSL                     |  |
| PRSpp                     | Перезапустить порт VDSL                        |  |

Обозначения:

- ## Номер группы VLAN (от 01 до 16)
- t Буква, обозначающая магистральный порт (от A до D)

рр - Номер порта VDSL (от 01 до 12)

\*\* - Команда "S" сохраняет настройки VLAN, VDSL и магистрального порта.

- \*\* Команда "RSW" "сбросит" следующие настройки на настройки по умолчанию:
  - 1. VLAN ON.
  - 2. Порт VDSL включен.
  - 3. Магистральный порт включен.

| © City-Netek, 2002 | Адаптированный перевод на русский язык и научное редактирование, ООО «Имаг».<br>Копирование и иное воспроизведение любым способом данного документа и его частей без |
|--------------------|----------------------------------------------------------------------------------------------------|
| © ИМАГ, 2002       | разрешения <b>ИМАГ</b> запрещены.<br>Компания <b>City-Netek</b> и <b>ИМАГ</b> оставляют за собой право без уведомления вносить изменения                             |
|                    | в описание продуктов.                                                                                                    |

## 7. Настройка VLAN

Функция VLAN (Virtual LAN – виртуальная локальная сеть) представляет собой безопасное и гибкое средство управления доступом портов устройства друг к другу. Данную функцию удобно использовать в решениях для MDU (многоквартирных или офисных зданий) и гостиниц, когда Вы не хотите, чтобы каждый компьютер был способен "видеть" все другие компьютеры, подключенные к коммутатору CN-5412. Однако, в некоторых ситуациях Вам может понадобиться иметь несколько портов, которые имеют возможность обмениваться друг с другом информацией. Такие ситуации могут возникнуть при необходимости совместного использования файлов, программного обеспечения, ускорения работы сетевых игр и т.п.

Включение функции VLAN позволяет отделить каждый порт и заблокировать обмен информацией (местный трафик) данного порта с другими портами коммутатора CN-5412. Отключение функции VLAN позволяет коммутатору CN-5412 работать в качестве обычного коммутатора Ethernet, пропуская циркулярный и широковещательный трафик на каждый порт. Отключение данной функции может быть полезным при установке коммутатора CN-5412 в офисе, когда необходимо обеспечить, например, совместное использование файлов и принтеров. Вы можете включать и выключать функцию VLAN через командный интерфейс ICD. При использовании команд ICD просто вводите "VO" для включения функции VLAN и "VF" для отключения функции VLAN.

Коммутатор CN-5412 также позволяет использовать функцию группирования VLAN. Группирование позволяет пользователю определять порты, которые будут обмениваться информацией друг с другом, но будут изолированы от трафика других портов (не входящих в группу). Коммутатор CN-5412 поддерживает до 16 различных групп. Команда ICD для группирования VLAN - "VP".

Формат командной строки следующий:

[VP][Номер группы][-][Порт 1, ..., Порт N]

| Синтаксис         | Описание                                                                 |  |
|-------------------|--------------------------------------------------------------------------|--|
| [VP]              | Командная строка                                                         |  |
| [Группа]          | Номер настраиваемой группы, от 01 до 16.                                 |  |
| [-]               | Командная строка                                                         |  |
| [Порт 1,, Порт N] | Список портов, включаемых в группу. Порты в списке разделяются запятыми. |  |
|                   | Порты VDSL нумеруются от 01 до 12, порты Ethernet A - D нумеруются от 13 |  |
|                   | до 16, соответственно.                                                   |  |

Для того, чтобы объединить в группу порты 1 и 2 VDSL и порт Ethernet 15, Вам необходимо ввести следующие команды:

#### VP01 - 01, 02, 15

Приведенная выше команда устанавливает возможность передачи данных с порта VDSL 1 на порт VDSL 2 и порт Ethernet 15, однако, такая передача данных осуществляется только в одном направлении. Другими словами, теперь порт 1 будет "видеть" порт 2 и порт 15, но не наоборот. Следовательно, для того, чтобы все выбранные порты могли обмениваться информацией друг с другом, необходимо сделать так, чтобы порт 2 мог передавать данные на порты 1 и 15, а порт 15 мог передавать данные на порты 1 и 2. Поэтому требуется ввести еще дополнительные команды.

#### VP02 - 01, 02, 15

На этом этапе устанавливается возможность передачи данных между портами VDSL 1 и VDSL 2, но порт Ethernet 15 не "видит" порты 1 и 2.

#### VP15 - 01, 02, 15

Порты VDSL 1, VDSL 2 и Ethernet 15 могут обмениваться данными друг с другом.

Для добавления портов 1, 7 и 16 должны вводиться следующие команды:

#### VP01 - 01, 02, 07, 15, 16

Так как порт 1 также входит и в предыдущую группу, то строка будет содержать в себе номера портов обеих групп.

VP07 - 01, 07, 16

VP16 - 01, 07, 16

| © City-Netek, 2002<br>© ИМАГ 2002 | Адаптированный перевод на русский язык и научное редактирование, ООО «Имаг».<br>Копирование и иное воспроизведение любым способом данного документа и его частей без<br>разрешения <b>ИМАГ</b> запрешены |  |  |
|-----------------------------------|----------------------------------------------------------------------------------------------------|--|--|
| © MUAI, 2002                      | Компания <b>City-Netek</b> и <b>ИМАГ</b> оставляют за собой право без уведомления вносить изменения<br>в описание продуктов.                                                                             |  |  |